## **Disposal Activity - Targets**

Last Modified on 08/22/2024 4:15 pm EDT

#### Pathway: Operations > Disposal Activity

The *Disposal Activity* tool tracks progress made toward a disposal location's predefined target usage goal. Progress towards target usage is calculated when a Disposal / Ship record is attached to a service record and the service record marked 'Service Completed'.

| DISPOSAL ACTIVITY                    |                                       |                                                             |                                        | OPERATIONS > DISPOSAL ACTIVITY                         |  |  |  |  |
|--------------------------------------|---------------------------------------|-------------------------------------------------------------|----------------------------------------|--------------------------------------------------------|--|--|--|--|
| Activity Targets                     |                                       |                                                             |                                        |                                                        |  |  |  |  |
| DIVISION<br>CORPUS, DAYTON, HILLSBOR | O, HOUSTON, QAWASTE                   | ¥                                                           |                                        | LOAD                                                   |  |  |  |  |
|                                      |                                       |                                                             |                                        |                                                        |  |  |  |  |
|                                      |                                       |                                                             | Search Q                               | Search Q 😒                                             |  |  |  |  |
| DISPOSAL LOCATION 🕇                  | ACTIVITY TO DATE                      | PENDING ACTIVITY                                            | TARGET                                 | UNASSIGNED LOADS T                                     |  |  |  |  |
| CEFE LF<br>Becycle                   | 01/02/2024 - 08/22/2024               | 08/22/2024 - 01/01/2025                                     | Yearly target - 200 loads              | Route ALVARO - 8/22/24<br>4 stops - Est. Volume: 114   |  |  |  |  |
|                                      | No Activity Found                     | No Pending Activity                                         | 0%                                     | Route COR 101 - 8/22/24                                |  |  |  |  |
|                                      |                                       |                                                             | with 132.04166666666666 days remaining | 158 stops - Est. Volume: 171                           |  |  |  |  |
| CEFE LF                              | 07/23/2024 - 08/22/2024               | 08/22/2024 - 10/22/2024                                     | Quarterly target - 10 tons             | Route COR 201 - 8/22/24<br>58 stops - Est. Volume: 342 |  |  |  |  |
| MOW                                  | 1 load                                | No Pending Activity                                         | Next target date: Tue Oct 22, 2024     | Route COR 202 - 8/22/24                                |  |  |  |  |
|                                      | \$ 133.38                             |                                                             | 20%<br>with 61 days remaining          | 77 stops - Est. Volume: 588                            |  |  |  |  |
| CEFE LF                              | 08/10/2024 - 08/22/2024               | 08/22/2024 - 09/09/2024                                     | Monthly target - 10 loads              | 74 stops - Est. Volume: 468                            |  |  |  |  |
|                                      | No Activity Found                     | No Pending Activity                                         | Next target date: Mon Sep 9, 2024      | Route COR 204 - 8/22/24<br>1 stops - Est Volume: 8     |  |  |  |  |
|                                      |                                       |                                                             |                                        | Route COR 401 - 8/22/24                                |  |  |  |  |
| CHAMBERS COUNTY LF                   | 08/01/2024 - 08/22/2024               | 08/22/2024 - 08/31/2024                                     | No Target Set                          | 558 stops - Est. Volume: 287.5                         |  |  |  |  |
|                                      | No Activity Found                     | 7 routes                                                    | Click to add target                    | Route COR-RMW-1 - 8/22/24<br>1 stops - Est. Volume:    |  |  |  |  |
|                                      |                                       | 374 stops<br>650 containers - est. volume 3,647             |                                        | Route DAY 101 - 8/22/24                                |  |  |  |  |
| CHAMBERS COUNTY LF-CUST F            | PD 08/01/2024 - 08/22/2024            | 08/22/2024 - 08/31/2024                                     | No Target Set                          | 316 stops - Est. Volume: 38                            |  |  |  |  |
|                                      | No Activity Found                     | No Pending Activity                                         | Click to add target                    | 235 stops - Est. Volume: 108.5                         |  |  |  |  |
| CITY OF ALICE LF                     | 08/01/2024 - 08/22/2024               | <u>08/01/2024 - 08/22/2024</u> 08/22/2024 - 08/31/2024 Mont |                                        | Route DAY 104 - 8/22/24<br>490 stops - Est Volume: 0.5 |  |  |  |  |
| cuo                                  | No Activity Found No Pending Activity | Next target date! Sat Aug 31, 2024                          | Boute DAY 105 - 8/22/24                |                                                        |  |  |  |  |
|                                      |                                       |                                                             | 0%<br>with 9 days remaining            | 814 stops - Est. Volume: 5.5                           |  |  |  |  |
|                                      |                                       |                                                             | ,                                      | Boute DAY 106 - 8/22/24                                |  |  |  |  |

### **Prerequisites**

Review the following prerequisites to successfully use the Disposal Activity tool.

#### Permissions

The following permissions are required:

| Permission ID | Permission Name   | Description                                                              |
|---------------|-------------------|--------------------------------------------------------------------------|
| 441           | Disposal Activity | Grants access to view the Disposal Activity tool and make modifications. |
| 24            | Setup\Operations  | Grants access to Disposal / Ship Location setup in Setup > Operations    |

#### Setup

Setup > Operations > Facility > Target Usage (Tab).

Create one to multiple unique Target Usage records for a disposal location in the *Target Usage*' tab of the *Facility Setup* screen. Disposal Locations that do not include a target usage record will continue to display on the Disposal Activity grid with a 'Add Target' hyperlink option. However, only one target usage record can be created per disposal location if added from the Disposal Activity screen.

| FACILIT  | Y SETUP    |               |               |               |                  |             |          |                |                |       |                |              |               |         |             | SETUP        | > OPERATIC | INS > FACIL | .ITY |
|----------|------------|---------------|---------------|---------------|------------------|-------------|----------|----------------|----------------|-------|----------------|--------------|---------------|---------|-------------|--------------|------------|-------------|------|
| Ð        | ТҮРЕ       | All           | · DIVISION    | All           | ~                |             |          |                |                |       |                |              |               |         | Sear        | ch           | C          | 101         | Э    |
| ID       | NAME       |               | ABBREV        | DIVISION      | ТҮРЕ             | OWNERSHIP   | ACTIVE   | ADDRESS LINE 1 | CITY           | STATE | POSTAL<br>CODE | SCALE<br>UOM | WEIGHT<br>UOM | VOLUME  | OWNERSHIP   | SIGNATURE BY | SIGN       | ICON        |      |
| 1001     | CITY OF    | ALICE LF      | ALICE         | CORPUS        | Landfill         | Third Party | Active   | 3217 N U.S     | Alice          | TX    | 78332          | ton          | ton           | cubic y | Third Party |              | View       |             |      |
| 1002     | CEFE LF    |               | CEFE          | CORPUS        | Waste to Energy  | Third Party | Active   | 2397 Co Rd 20  | Robstown       | TX    | 78380          | ton          | pound         | cubic y | Third Party |              |            |             |      |
| 1003     | GULLEY     | HURST LF      | GULH          | CORPUS        | Landfill         | Internal    | Active   | 1435 Co Rd 26  | Corpus Christi | тх    | 78415          | ton          | ton           | cubic y | Internal    |              |            |             | 1    |
| 1004     | RSG-MAT    | T & RECYCLING | MAT           | DAYTON        | Recycle Cente    |             | Active   | 3995 FM 1485   | Conroe         | тх    | 77306          | ton          | ton           | cubic y |             |              |            |             |      |
| 1005     | WM-BAY     | TOWN LF       | WMBAY         | DAYTON        | Landfill         |             | Active   | 4791 Tri City  | Baytown        | тх    | 77520          | ton          | ton           | cubic y |             |              |            |             |      |
| 1006     | WM-ATA     | ASCOCITA LF   | WMATA         | DAYTON        | Landfill         | Third Party | Active   | 3623 Wilson    | Humble         | TX    | 77396          | ton          | ton           | cubic y | Third Party |              |            |             |      |
| 1007     | RSG-EL C   | ENTRO LF      | ELCNT         | CORPUS        | Landfill         | Internal    | Active   | 69             | Robstown       | TX    | 7838           | ton          | ton           | cubic y | Internal    |              |            |             |      |
| 1008     | WM-SEC     | URITY LF      | WMSEC         | DAYTON        | Landfill         | Third Party | Active   | 19248 TX-105   | Cleveland      | тх    | 77327          | ton          | ton           | cubic y | Third Party |              |            |             |      |
| 1009     | WCA-RA     | LSTON ROAD LF | WCARA         | DAYTON        | Landfill         | Internal    | Active   | 6632 John R    | Houston        | тх    | 77049          | ton          | ton           | cubic y | Internal    |              |            |             |      |
| 1010     | CITY OF    | KINGSVILLE LF | KINGS         | CORPUS        | Landfill         |             | Active   |                | Kingsville     | тх    | 78363          | ton          | ton           | cubic y |             |              |            |             |      |
| 1011     | WCN-HA     | ARDY ROAD TS  | WCNHA         | DAYTON        | Transfer Station |             | Active   | 18784 E Har    | Houston        | тх    | 77073          | ton          | ton           | cubic y |             |              |            |             |      |
| 1012     | CHAMBE     | ERS COUNTY LF | CHAMB         | DAYTON        | Landfill         | Internal    | Active   | 7245 Vetera    | Lanett         | AL    | 36863          | ton          | ounce         | cubic y | Internal    |              |            |             |      |
| 1013     | DOLPHIN    | N RECYCLING   | DOLPH         | CORPUS        | Recycle Cente    |             | Active   | 717 Lester St  | Corpus Christi | тх    | 7840           | ton          | ton           | cubic y |             |              |            |             |      |
| Busir    | ness Hours | Division      | Disposal      | Rate Material | Type Tanks       | Target      | Usage    |                |                |       |                |              |               |         |             |              |            |             |      |
|          |            |               |               |               |                  |             |          |                |                |       |                |              |               |         |             |              |            |             | -    |
| <b>U</b> |            |               |               |               |                  |             |          |                |                |       |                |              |               |         |             |              |            |             |      |
| EFFECT   | IVE DATE   |               | MATER         | RIAL TYPE     |                  |             | TARGE    | Т ТҮРЕ         |                |       |                | TIME         | PERIOD        |         |             | TARGET       | UON        | 1           |      |
| 01/      | 02/23      |               | R             | REC           |                  |             | Loi      | ads            |                |       |                | Ye           | arly          |         |             | 200.00       |            |             | •    |
| 01/      | 23/23      |               | M             | 1SW           |                  |             | Weight o | r Volume       |                |       |                | Qua          | rterly        |         |             | 10.00        | ton        |             | •    |
| 02/      | 10/23      |               |               | UTY TARGET    | 6                |             | Lo       | ads            |                |       |                | Mor          | nthly         |         |             | 10.00        |            |             | •    |
|          |            |               | JI OJAL ACIT  |               |                  | ~           |          |                |                |       |                |              |               |         |             |              |            |             |      |
|          |            | DISPOS        |               | FEE I E       |                  |             |          |                |                |       |                |              |               |         |             |              |            |             |      |
|          |            | Disro.        | AL LOCATION C |               |                  |             |          |                |                |       |                |              |               |         |             |              |            |             |      |
|          |            | EFFECT        | IVE DATE      |               |                  | 1           |          |                |                |       |                |              |               |         |             |              |            |             |      |
|          |            |               |               |               |                  |             |          |                |                |       |                |              |               |         |             |              |            |             |      |
|          |            | MATER         | IAL TYPE      |               |                  |             |          |                |                |       |                |              |               |         |             |              |            |             |      |
|          |            | TARGE         | Т ТҮРЕ        |               | -                | - I.        |          |                |                |       |                |              |               |         |             |              |            |             |      |
|          |            |               |               |               |                  | - L         |          |                |                |       |                |              |               |         |             |              |            |             |      |
|          |            | TIME P        | ERIOD         |               | -                |             |          |                |                |       |                |              |               |         |             |              |            |             | _    |
|          |            |               |               |               |                  | - E         |          |                |                |       |                |              |               |         |             |              |            |             |      |
|          |            | TARGE         | TVALUE        |               |                  |             |          |                |                |       |                |              |               |         |             |              |            |             |      |
|          |            |               |               | SAVE          |                  |             |          |                |                |       |                |              |               |         |             |              |            |             |      |
|          |            |               |               | SAVE          |                  |             |          |                |                |       |                |              |               |         |             |              |            |             |      |

## **Screen Field Descriptions**

| Field                    | Description                                                                              |
|--------------------------|------------------------------------------------------------------------------------------|
| Filter Fields            |                                                                                          |
| Division                 | Limits to only display target usage for disposal locations of the select Division(s).    |
| Fields                   |                                                                                          |
| <b>Disposal Location</b> | Displays the name of the disposal location.                                              |
|                          | Material Type displays under the name only if a material type is specified.              |
| Activity to Data         | Displays a summary of the activity to date towards the target usage goal. Includes only  |
| Activity to Date         | Service Records marked as 'Service Complete' where a Disposal/Ship record exists.        |
|                          | Displays the summary of pending disposals for the location determined by scheduled       |
| Pending Activity         | services and Work Orders.                                                                |
| Target                   | Displays target usage details for the disposal location including current progress and a |
| Taiget                   | count down of days remaining.                                                            |
| Unassigned Loads         | Displays a list of Route and Work Order loads that have not been assigned to a disposal  |
| Chassigned Eddus         | location.                                                                                |
|                          |                                                                                          |

# Add Target

The Disposal Activity tool includes the option to add a Target Usage record by selection of an on-screen hyperlink. However, only one record can be created if this option is used. Additional target usage records and edits to existing records must be done in *Setup > Operations > Facility > Target Usage (tab)*.

| Activity     Targets       MVISION     CORPUS, DAYTON, HILLSBORO, HOUSTON, QAWASTE       SPOSAL LOCATION *     ADD DISPOSAL ACTIVITY TARGET       EFE LF     DISPOSAL LOCATION CHAMBERS COUNTY LF-CUST PD       EFE LF     DISPOSAL LOCATION CHAMBERS COUNTY LF-CUST PD       EFE LF     MATERIAL TYPE       SW     Image: County LF       EFE LF     TIME PERIOD       TIME PERIOD     Image: County LF       TARGET VALUE     SAVE       SAVE     SAVE Stops       SAVE     SAVE Stops       SO CONTAILERS COUNTY LF-CUST PD     NO Activity Found       NO Activity Found     No Pending Activity       No Activity Found     No Pending Activity                                                                                                    | DISPOSAL ACTIV     | VITY          |            |                                |                     |                      |                  |  |
|----------------------------------------------------------------------------------------------------|--------------------|---------------|------------|--------------------------------|---------------------|----------------------|------------------|--|
| AND DISPOSAL LOCATION, HILLSBORO, HOUSTON, QAWASTE  SPOSAL LOCATION ADD DISPOSAL ACTIVITY TARGET Provide  FFE LF FEE LF TIME PERIOD FFE LF TIME PERIOD FFE VALUE  SAVE SOUNTY LF SAVE SOUNTY LF SAVE SOUNTY SOUNT SOUNTY LF SAVE SOUNTY SOUNT SOUNTY SOUNT SOUNT SOUNT SOUNT SOUNT S | Activity           | Targets       |            |                                |                     |                      |                  |  |
| CORPUS, DAYTON, HILLSBORO, HOUSTON, QAWASTE                                                                                                    | DIVISION           |               |            |                                |                     |                      |                  |  |
| SPOSAL LOCATION     ADD DISPOSAL ACTIVITY TARGET     ?     NTY       EFE LF     DISPOSAL LOCATION     CHAMBERS COUNTY LF-CUST PD     1/2025       EFE LF     MATERIAL TYPE     2/2024     1/1/1/1/1/1/1/1/1/1/1/1/1/1/1/1/1/1/1/                                                                                                    | CORPUS, DAY        | TON, HILLSBOF | O, HOUSTON | , QAWASTE                      |                     |                      | ~                |  |
| SPOSAL LOCATION ↑     ADD DISPOSAL ACTIVITY TARGET     ?     ```       EFFE LF<br>reycle     DISPOSAL LOCATION CHAMBERS COUNTY LF-CUST PD     ''/2025       EFFE LF     IIII MATERIAL TYPE     ''/2024       TARGET TYPE     ''//2024       TARGET VALUE     ''/2024       HAMBERS COUNTY LF     ''/2024       MATERIAL TYPE     ''/2024       TARGET VALUE     ''/2024       HAMBERS COUNTY LF     ''/2024       MATERIAL TYPE     ''/2024       TARGET VALUE     ''/2024       TARGET VALUE     ''/2024       TARGET VALUE     ''/2024       TARGET VALUE     ''/2024       TARGET VALUE     ''/2024       OB/01/2024 - 08/22/2024     ''/2024 - 08/31/2024       TY OF ALICE LF     ''/2024 - 08/22/2024     ''/2024 - 08/31/2024       No Activity Found     No Pending Activity                                                                                                    |                    |               |            |                                |                     |                      |                  |  |
| EFE LF<br>sovide     DISPOSAL LOCATION CHAMBERS COUNTY LF-CUST PD     ivity       EFE LF<br>sw     MATERIAL TYPE     Image: Type       EFE LF     MATERIAL TYPE     Image: Type       EFE LF     TIME PERIOD     Image: Type       TARGET VALUE     Image: Type     Image: Type       HAMBERS COUNTY LF     SAVE     SAVE       SAVE     SAVE     SAVE       TARGET VALUE     Image: Type     Image: Type       HAMBERS COUNTY LF     08/01/2024 - 08/22/2024     08/22/2024 - 08/31/2024       HAMBERS COUNTY LF     08/01/2024 - 08/22/2024     08/22/2024 - 08/31/2024       MATERIAL TYPE     08/01/2024 - 08/22/2024     08/22/2024 - 08/31/2024                                                                                                    | DISPOSAL LOCAT     | TION 🕇        |            | ADD DISPOSAL ACT               | IVITY TARGET        | ? 8                  | ידוי 3           |  |
| EFE LF     IM CARL ECCINENT CONTENT CONTENT     IVITY       EFE LF     MATERIAL TYPE     IVITY       TARGET TYPE     IVITY       TARGET VALUE     IVITY       HAMBERS COUNTY LF     SAVE       USE COUNTY LF     08/01/2024 - 08/22/2024       MATERIAL COUNTY LF     08/01/2024 - 08/22/2024       USE COUNTY LF     08/01/2024 - 08/22/2024       USE COUNTY LF     08/01/2024 - 08/22/2024                                                                                                    | CEFE LF<br>Recycle |               |            |                                | CHAMBERS COUNTY LE- |                      | 1/2025           |  |
| EFFE LF     MATERIAL TYPE     0/2024       TARGET TYPE     0/2024       TIME PERIOD     0/2024       TARGET VALUE     0/2024       HAMBERS COUNTY LF     SAVE       SAVE     5/34 stops       650 containers - est. volume 3,647       HAMBERS COUNTY LF     08/01/2024 - 08/22/2024       MATERIAL TYPE     08/22/2024 - 08/31/2024       MATERIAL TYPE     08/22/2024 - 08/31/2024       MATERIAL TYPE     08/22/2024 - 08/31/2024                                                                                                    |                    |               |            | DIST OFAL LOCATION             |                     |                      | tivity           |  |
| EFE LF     MATERIAL TYPE     2/2024       TARGET TYPE     9/2024       TIME PERIOD     9/2024       TARGET VALUE     1/2024       HAMBERS COUNTY LF     SAVE       SAVE     3/4 stops       650 containers - est. volume 3,647       HAMBERS COUNTY LF     08/01/2024 - 08/22/2024       No Activity Found     No Pending Activity       ITY OF ALICE LF     08/01/2024 - 08/22/2024       No Activity Found     No Pending Activity                                                                                                    |                    |               |            | EFFECTIVE DATE                 |                     |                      | 0/2024           |  |
| EFE LF     TARGET TYPE       HAMBERS COUNTY LF     TARGET VALUE       HAMBERS COUNTY LF     SAVE       500 containers - est. volume 3,647       HAMBERS COUNTY LF     08/01/2024 - 08/22/2024       MAMBERS COUNTY LF     08/01/2024 - 08/22/2024       HAMBERS COUNTY LF     08/01/2024 - 08/22/2024       HAMBERS COUNTY LF     08/01/2024 - 08/22/2024       MAMBERS COUNTY LF-CUST PD     08/01/2024 - 08/22/2024       No Activity Found     No Pending Activity       No Activity Found     No Pending Activity                                                                                                    | MSW                |               |            | MATERIAL TYPE                  |                     | - 🛛                  | z/2024<br>rivity |  |
| EFE LF     TIME PERIOD     9/2024       HAMBERS COUNTY LF     TARGET VALUE     1/2024       HAMBERS COUNTY LF     SAVE     3/4 stops       HAMBERS COUNTY LF     08/01/2024 - 08/22/2024     08/22/2024 - 08/31/2024       HAMBERS COUNTY LF-CUST PD     08/01/2024 - 08/22/2024     08/22/2024 - 08/31/2024       HAMBERS COUNTY LF-CUST PD     08/01/2024 - 08/22/2024     08/22/2024 - 08/31/2024       HAMBERS COUNTY LF-CUST PD     08/01/2024 - 08/22/2024     08/22/2024 - 08/31/2024       HAMBERS COUNTY LF-CUST PD     08/01/2024 - 08/22/2024     08/22/2024 - 08/31/2024       HAMBERS COUNTY LF-CUST PD     08/01/2024 - 08/22/2024     08/22/2024 - 08/31/2024       HAMBERS COUNTY LF-CUST PD     08/01/2024 - 08/22/2024     08/22/2024 - 08/31/2024       No Activity Found     No Pending Activity     No Activity Found                                                                                                    |                    |               |            | TARGET TYPE                    |                     | -                    |                  |  |
| HAMBERS COUNTY LF TARGET VALUE I/2024 I/2024 | CEFE LF            |               |            |                                |                     |                      | 9/2024           |  |
| HAMBERS COUNTY LF TARGET VALUE TARGET VALUE TARGET VALUE TO COUNTY LF TO COUNTY LF TO COUNTY LF-CUST PD TO 08/01/2024 - 08/22/2024 TO 08/01/2024 - 08/22/2024 TO 08/01/2024 TO 08/01/2024 - 08/22/2024 TO 08/01/2024 TO 08/01/2024 - 08/22/2024 TO 08/01/2024 TO 08/01/2024 - 08/22/2024 TO 08/01/2024 TO 08/01/2024 T |                    |               |            | TIME PERIOD                    |                     | •                    | ivity            |  |
| HAMBERS COUNTY LF SAVE SAVE SAVE SAVE SAVE SAVE SAVE SAVE                                                                                                    |                    |               |            | TARGET VALUE                   |                     |                      |                  |  |
| SAVE         3/4 stops           650 containers - est. volume 3,647         650 containers - est. volume 3,647           HAMBERS COUNTY LF-CUST PD         08/01/2024 - 08/22/2024         08/22/2024 - 08/31/2024           No Activity Found         No Pending Activity           ITY OF ALICE LF         08/01/2024 - 08/22/2024         08/22/2024 - 08/31/2024           No Activity Found         No Pending Activity           No Activity Found         No Pending Activity                                                                                                    | CHAMBERS CO        | UNTY LF       |            |                                | CAVE -              |                      | 1/2024           |  |
| 650 containers - est. volume 3,647           HAMBERS COUNTY LF-CUST PD         08/01/2024 - 08/22/2024         08/22/2024 - 08/31/2024           No Activity Found         No Pending Activity           ITY OF ALICE LF         08/01/2024 - 08/22/2024         08/22/2024 - 08/31/2024           No Activity Found         No Pending Activity           No Activity Found         No Pending Activity                                                                                                    |                    |               |            |                                | SAVE                | 574 ST               | 205              |  |
| HAMBERS COUNTY LF-CUST PD         08/01/2024 - 08/22/2024         08/22/2024 - 08/31/2024           No Activity Found         No Pending Activity           ITY OF ALICE LF         08/01/2024 - 08/22/2024         08/22/2024 - 08/31/2024           8D         08/01/2024 - 08/22/2024         08/22/2024 - 08/31/2024                                                                                                    |                    |               |            |                                |                     | 650 containers - est | t. volume 3,647  |  |
| No Activity Found     No Pending Activity       ITY OF ALICE LF     08/01/2024 - 08/22/2024     08/22/2024 - 08/31/2024       8D     No Activity Found     No Pending Activity                                                                                                    | CHAMBERS CO        | UNTY LF-CUST  | PD         | <u>08/01/2024 - 0</u>          | 8/22/2024           | 08/22/2024 - 0       | 8/31/2024        |  |
| No Activity Found No Pending Activity                                                                                                    |                    |               |            | No Activity                    | Found               | No Pending           | Activity         |  |
| NO ACTIVILY FOUND NO PENDING ACTIVILY                                                                                                    | C&D                | LF            |            | <u>08/01/2024 - 08/22/2024</u> |                     | 08/22/2024 - 0       | Activity         |  |
|                                                                                                    |                    |               |            | No Activity Found              |                     | No Pending           | Activity         |  |

### Add Usage Target

- 1. Select the 'Click to add Target' hyperlink for the disposal location to display the 'Add Usage Target' editor.
- 2. Enter an Effective Date to indicate when target usage tracking will start.
- 3. *Optional*. Select a **Material Type** from the drop down. Only Disposal/Ship records matching the selected Material Type will be included in target usage calculations. Leave blank if the Target Usage is not restricted to a specific material type.
- 4. Select a Target Type from the drop down. Options include:
  - Loads
  - Weight or Volume
  - Cost
- 5. Select a **Time Period** to establish a measurable time frame for the target usage goal. This will also calculate the 'Days Remaining' amount that displays under the Target column for a disposal location.
- 6. Enter a **Target Value** to establish the measurable goal for the selected Target Type.

## **Unassigned Loads**

Route and work order records that do not have a disposal location assigned will populate in the 'Unassigned Loads' list. Select the route or work order to open the 'Edit Route Record' editor and assign a disposal location. Upon save, the route or work order is removed from the Unassigned Loads list.

| DISPOSAL ACTIVITY OPERATIONS > DISPOSAL ACTIVITY |                                  |                                           |                                       |                |                                                                         |  |  |  |  |  |  |
|--------------------------------------------------|----------------------------------|-------------------------------------------|---------------------------------------|----------------|-------------------------------------------------------------------------|--|--|--|--|--|--|
| Activity Targets                                 |                                  |                                           |                                       |                |                                                                         |  |  |  |  |  |  |
| DIVISION                                         |                                  |                                           |                                       |                |                                                                         |  |  |  |  |  |  |
| CORPUS, DAYTON, HILLSBOR                         | O, HOUSTON, QAWASTE              | -                                         |                                       |                | LOAD                                                                    |  |  |  |  |  |  |
|                                                  |                                  |                                           | Search                                | Q (2)          | Search 🔍 😒                                                              |  |  |  |  |  |  |
| DISPOSAL LOCATION 🕇                              | ACTIVITY TO DATE                 | PENDING ACTIVITY                          | TARGET                                |                | UNASSIGNED LOADS 🕇                                                      |  |  |  |  |  |  |
| CEFE LF<br>Becorie                               | 01/02/2024 - 07/30/2024          | 07/30/2024 - 01/01/2025                   | Yearly target - 20                    | 00 loads       | Route COR 201 - 7/30/24<br>90 stops - Est. Volume: 722                  |  |  |  |  |  |  |
|                                                  | No Activity Found                | No Pending Activity                       | Next target date. Wet                 | a Jan 1, 2025  | Route COR 202 - 7/30/24                                                 |  |  |  |  |  |  |
|                                                  | EDIT ROUTE                       | RECORD - COR 201 - 7/30/2024              | 2                                     | × remaining    | 72 stops - Est. Volume: 566                                             |  |  |  |  |  |  |
| CEFE LF<br>MSW                                   | 07/23/2024 -<br>TRUCK            | 951                                       | 👻 🛞 🗹 SET AS DEFAULT                  | ons<br>2, 2024 | Route COR 203 - 7/30/24<br>71 stops - Est. Volume: 420                  |  |  |  |  |  |  |
|                                                  | No Activi<br>DRIVER              | Michael Shannon - Tech Guy (Not Available | e) 👻 🚫 🗹 SET AS DEFAULT               | 2, 2024        | Route COR 203R - 7/30/24<br>39 stops - Est. Volume: 256                 |  |  |  |  |  |  |
| CEELE                                            | 07/10/2024                       |                                           |                                       | 19             | Route COR 204 - 7/30/24                                                 |  |  |  |  |  |  |
| CEFE LF                                          | HELPER 1                         |                                           | V SET AS DEFAULT                      | ), 2024        | Route COR 205 - 7/30/24                                                 |  |  |  |  |  |  |
|                                                  | HELPER 2                         |                                           | 👻 🛞 📃 SET AS DEFAULT                  |                | 2 stops - Est. Volume: 4                                                |  |  |  |  |  |  |
|                                                  | 07/01/2024                       | Test                                      |                                       | 19<br>adr      | Route COR 401 - 7/30/24<br>506 stops - Est. Volume: 257                 |  |  |  |  |  |  |
| C&D                                              | No Activi                        | FION ISI                                  | SET AS DEFAULT                        | 1, 2024        | Route COR DUMPSTER DEL/REM - 7/30/24                                    |  |  |  |  |  |  |
|                                                  | SCHEDULED ST                     | ART TIME 12:00:00.000 AM                  |                                       |                | Route COR-RMW-1 - 7/30/24                                               |  |  |  |  |  |  |
| CITY OF ALICE LF                                 | 07/01/2024 - EXPECTED END        | TIME 12:00:00.000 AM                      |                                       | 9              | 1 stops - Est. Volume:                                                  |  |  |  |  |  |  |
|                                                  | No Activi                        |                                           |                                       |                | GOODWILL<br>AND AVEDS ST. CODDUS CUDICTI                                |  |  |  |  |  |  |
| CITY OF ALICE LF-CUST PD                         | 07/01/2024 - STATUS              | Scheduled                                 | <b>v</b>                              |                | 4135 AYERS SI, CORPUS CHRISTI<br>42 Yard Receiver (Ser)                 |  |  |  |  |  |  |
|                                                  | No Activi DEFAULT DISP           | DSAL                                      | <b>*</b>                              |                | WO# 8007384 - 7/30/24<br>GOODWILL                                       |  |  |  |  |  |  |
| CITY OF KINGSVILLE LF                            | 07/01/2024 . LOCATION            |                                           |                                       |                | 4135 AYERS ST, CORPUS CHRISTI<br>30 Yard Roll Off                       |  |  |  |  |  |  |
|                                                  | No Activi TRANSPORTER            |                                           | - ©                                   |                | W/O# 8007466 - 7/30/24                                                  |  |  |  |  |  |  |
| DOLPHIN RECYCLING                                | 07/01/2024 -                     | Home Yard - Corpus                        | - 0                                   |                | WASTE MGMT - HEB STORES<br>5313 SARATOGA BLVD, CORPUS CHRISTI           |  |  |  |  |  |  |
|                                                  | No Activi                        |                                           |                                       |                | 25 Yard Compactor<br>W0# 8012040 - 7/30/24                              |  |  |  |  |  |  |
| GOLLET HORST LF                                  | END YARD                         | Home Yard - Corpus                        | - O                                   |                | CORPUS CHRISTI HOUSING AUTHORITY<br>1455 SOUTHGATE DRIVE CORPUS CHRISTI |  |  |  |  |  |  |
| GULLEY HURST LF-CUST PD                          | 07/01/2024                       | SAVE                                      |                                       |                | 40 Yard Roll Off                                                        |  |  |  |  |  |  |
|                                                  | No Activity Found                | No Pending Activity                       |                                       | _              | Route COR 101 - 7/31/24<br>60 stops - Est. Volume: 98                   |  |  |  |  |  |  |
| HOMEBASE                                         | 07/01/2024 - 07/30/2024          | 07/30/2024 - 07/31/2024                   | No Target S<br><u>Click</u> to add ta | iet<br>arget   | Route COR 201 - 7/31/24<br>120 stops - Est. Volume: 562                 |  |  |  |  |  |  |
|                                                  | 6 loads<br>6.3 tons<br>\$ 136.00 | No Pending Activity                       |                                       | 5-             | Route COR 202 - 7/31/24<br>102 stops - Est. Volume: 960                 |  |  |  |  |  |  |
| LONE STAR TS                                     | 07/01/2024 - 07/30/2024          | 07/30/2024 - 07/31/2024                   | Monthly target - 1,000                | 0 cubic yards  | Route COR 203 - 7/31/24<br>135 stops - Est. Volume: 1,100               |  |  |  |  |  |  |
| MIRAN                                            | No Activity Found                | No Panding Activity                       | Next target date: Wed                 | a Jul 31, 2024 |                                                                         |  |  |  |  |  |  |